# Automating Plots in ArcMap: Tips and Tricks

Mark Cederholm UniSource Energy Services

## Printing a Layout

- Getting the printers and pages
- Setting the printer
- Setting the printer paper
- Scaling the layout to the printer
- Sending the layout to the printer

#### Getting the printers

Dim pPN As IEnumPrinterNames

```
cbSelectPrinter.Clear
Set pPN = Application
pPN.Reset
sVal = pPN.Next
Do While sVal <> ""
cbSelectPrinter.AddItem sVal
sVal = pPN.Next
Loop
If cbSelectPrinter.ListCount = 0 Then
MsgBox "WARNING: No printers defined.", vbExclamation
Exit Sub
End If
cbSelectPrinter.ListIndex = 0
```

#### Setting the printer

Dim sVal As String Dim pApp As IMxApplication Dim pPaper As IPaper

If cbSelectPrinter.ListCount = 0 Then Exit Sub End If

sVal = cbSelectPrinter.Value Set pApp = Application Set pPaper = pApp.Paper pPaper.PrinterName = sVal

#### Getting the printer pages

Dim pForms As IEnumNamedID Dim iFormID As Long Dim sFormName As String

cbSelectPage.Clear Set pForms = pPaper.Forms pForms.Reset iFormID = pForms.Next(sFormName) Do While sFormName <> "" cbSelectPage.AddItem sFormName iFormID = pForms.Next(sFormName) Loop

cbSelectPage.ListIndex = 0

#### Setting the printer paper

Dim sVal As String Dim pApp As IMxApplication Dim pPaper As IPaper Dim pForms As IEnumNamedID Dim iFormID As Long Dim sFormName As String

sVal = cbSelectPage.Value Set pApp = Application Set pPaper = pApp.Paper pPaper.Orientation = 2 ' landscape Set pForms = pPaper.Forms pForms.Reset iFormID = pForms.Next(sFormName) Do While sFormName <> "" If sFormName = sVal Then Exit Do End If iFormID = pForms.Next(sFormName) Loop pPaper.FormID = iFormID

# Scale the layout to the printer paper (instead of changing the page size!)

Dim pDoc As IMxDocument Dim pLayout As IPageLayout Dim pPage As IPage

Set pDoc = Application.Document Set pLayout = pDoc.PageLayout Set pPage = pLayout.Page pPage.PageToPrinterMapping = esriPageMappingScale

#### Printing the layout

Dim pPrinter As IPrinter Dim pPrinterBounds As IEnvelope Dim deviceRECT As tagRECT

Set pPrinter = pApp.Printer Set pPrinterBounds = New Envelope pPage.GetDeviceBounds pPrinter, 1, 0, pPrinter.Resolution, pPrinterBounds With deviceRECT .bottom = Round(pPrinterBounds.YMax) .Left = Round(pPrinterBounds.XMin) .Right = Round(pPrinterBounds.XMax) .Top = Round(pPrinterBounds.YMin) End With

#### Printing the layout (continued)

Dim pVisibleBounds As IEnvelope Dim w As Double, h As Double

Set pVisibleBounds = New Envelope pPage.QuerySize w, h pVisibleBounds.XMin = 0 pVisibleBounds.YMin = 0 pVisibleBounds.XMax = w pVisibleBounds.YMax = h

Dim pActiveView As IActiveView Dim hDC As Long Dim pCancel As ITrackCancel

Set pActiveView = pLayout hDC = pPrinter.StartPrinting(pPrinterBounds, 0) Set pCancel = New CancelTracker pActiveView.Output hDC, pPrinter.Resolution, deviceRECT, pVisibleBounds, pCancel pPrinter.FinishPrinting

# Tips and Tricks

Dim pLayer As ILayer Dim pRow As iRow Dim pMemBlobStream As IMemoryBlobStream Dim pObjectStream As IObjectStream Dim pPropset As IPropertySet Dim pPersistStream As IPersistStream

iNumLayers = pMap.LayerCount
For i = 0 To iNumLayers - 1
Set pLayer = pMap.Layer(i)
Set pRow = pTable.CreateRow

pRow.Value(iLayerIndex) = i Set pMemBlobStream = New MemoryBlobStream Set pObjectStream = New ObjectStream Set pObjectStream.Stream = pMemBlobStream Set pPropset = New PropertySet Set pPersistStream = pPropset pPropset.SetProperty "Layer", pLayer pPersistStream.Save pObjectStream, False pRow.Value(iData) = pMemBlobStream pRow.Store

# Storing a TOC in a table

#### Restoring a TOC: sort layers in reverse

Dim pDT As IDisplayTransformation Dim pViewExtent As IEnvelope

Set pDT = pActiveView.ScreenDisplay.DisplayTransformation Set pViewExtent = pDT.VisibleBounds pMap.ClearLayers

Dim pTS As ITableSort Dim pCursor As ICursor Dim pRow As iRow

Set pTS = New TableSort With pTS .Fields = "layer\_index" Set .Table = pTable .Ascending("layer\_index") = False Set .QueryFilter = pQF End With pTS.Sort Nothing Set pCursor = pTS.Rows Set pRow = pCursor.NextRow

#### Restoring a TOC: add layers

Dim pMemBlobStream As IMemoryBlobStream Dim pObjectStream As IObjectStream Dim pPropset As IPropertySet Dim pPersistStream As IPersistStream Dim pLayer As ILayer

iData = pTable.FindField("layer\_data") Do While Not pRow Is Nothing Set pMemBlobStream = pRow.Value(iData) Set pObjectStream = New ObjectStream Set pObjectStream.Stream = pMemBlobStream Set pPropset = New PropertySet Set pPersistStream = pPropset pPersistStream.Load pObjectStream Set pLayer = pPropset.GetProperty("Layer") pMap.AddLayer pLayer Set pRow = pCursor.NextRow Loop pDT.VisibleBounds = pViewExtent pDoc.UpdateContents

#### Loading a layout template

Dim pDoc As IMxDocument Dim pGxFile As IGxFile Dim pGxPageLayout As IGxMapPageLayout Dim pPageLayout As IPageLayout

Set pDoc = ThisDocument Set pGxFile = New GxMap pGxFile.Path = sTemplatePath Set pGxPageLayout = pGxFile Set pPageLayout = pGxPageLayout.PageLayout pPageLayout.ReplaceMaps pDoc.Maps Set pDoc.PageLayout = pPageLayout

Dim pPage As IPage Dim pApp As IMxApplication

Set pPage = pPageLayout.Page pPage.PageToPrinterMapping = esriPageMappingScale Set pApp = Application pPage.PrinterChanged pApp.Printer

#### Using map sheets

Dim pQF As IQueryFilter Dim pCursor As IFeatureCursor Dim pMapSheet As iFeature Dim pBB As IEnvelope

Set pQF = New QueryFilter pQF.WhereClause = "system\_map\_number = '" & SheetName & "'" Set pCursor = pFClass.Search(pQF, False) Set pMapSheet = pCursor.NextFeature Set pBB = pMapSheet.Shape.Envelope

pActiveView.Extent = pBB

#### Legends step 1: create a symbol

Dim pSym As ISymbol Dim pColor As IRgbColor Dim pSLSym As ISimpleLineSymbol

Set pColor = New RgbColor pColor.Red = 115 pColor.Green = 223 pColor.Blue = 255 Set pSLSym = New SimpleLineSymbol pSLSym.color = pColor pSLSym.Style = esriSLSSolid pSLSym.Width = 2 Set pSym = pSLSym

#### Legends step 2: create a renderer

Dim pRender As IUniqueValueRenderer Dim iCount As Long Dim sVal As String, sDesc As String Dim vSubVals As Variant

Set pRender = New UniqueValueRenderer With pRender .FieldCount = 2 .Field(0) = "system\_name" .Field(1) = "maop" .FieldDelimiter = "," .DefaultSymbol = pSym End With pRender.UseDefaultSymbol = False ' for example: sVal = "WILLIAMS 1,60" vSubVals = Split(sVal, ",") sDesc = vSubVals(0) & " - MAOP " & vSubVals(1) & " psig" pRender.AddValue sVal, "System Name, MAOP", pSym pRender.Label(sVal) = sDesc

#### Legends step 3: assign to layer

Dim pLayer as ILayer Dim pTableDef As ITableDefinition

```
WhereClause = "system_name = '" & sName & _

"' AND feature_status <> 'Proposed Addition'" & _

" AND feature_status <> 'Abandoned'"
```

Set pTableDef = pLayer pTableDef.DefinitionExpression = WhereClause

Dim pGFLayer As IGeoFeatureLayer

Set pGFLayer = pLayer Set pGFLayer.Renderer = pRender

#### Legends step 4: delete existing legend

Dim pDoc As IMxDocument Dim pLayout As IPageLayout Dim pGC As IGraphicsContainer Dim pElement As IElement Dim pMapSurroundFrame As IMapSurroundFrame

Set pDoc = ThisDocument Set pLayout = pDoc.PageLayout Set pGC = pLayout pGC.Reset Set pElement = pGC.Next Do While Not pElement Is Nothing If TypeOf pElement Is IMapSurroundFrame Then Set pMapSurroundFrame = pElement If TypeOf pMapSurroundFrame.MapSurround Is ILegend Then pGC.DeleteElement pElement Exit Do End If End If Set pElement = pGC.Next Loop

#### Legends step 5: create new legend

Set pActiveView = pMap pActiveView.ContentsChanged pDoc.UpdateContents

Dim pEnv As IEnvelope Dim pID As New UID Dim pMapFrame As IMapFrame

Set pEnv = New Envelope pEnv.PutCoords 13.5, 1.25, 16.5, 10.5 pID.Value = "esriCarto.Legend" Set pMapFrame = pGC.FindFrame(pMap) Set pMapSurroundFrame = pMapFrame.CreateSurroundFrame(pID, Nothing) pMapSurroundFrame.MapSurround.Name = "Legend"

Set pElement = pMapSurroundFrame Set pActiveView = pLayout pElement.Geometry = pEnv

#### Legends step 6: resize legend

Dim pMapSurround As IMapSurround Dim pNewEnv As IEnvelope

pGC.AddElement pElement, 0 pElement.Activate pActiveView.ScreenDisplay Set pMapSurround = pLegend pMapSurround.Refresh Set pNewEnv = New Envelope pElement.Geometry = pEnv pLegend.QueryBounds pActiveView.ScreenDisplay, pEnv, pNewEnv d = pNewEnv.Height \* 3 / pNewEnv.Width x = pNewEnv.XMiny = pNewEnv.YMax If d  $\leq$  8 Then y = 9.5 Else y = 10.5 pEnv.PutCoords x, y - d, x + 3, ypElement.Draw pActiveView.ScreenDisplay, Nothing pElement.Geometry = pEnv pMapSurround.FitToBounds pActiveView.ScreenDisplay, pEnv, True pMapSurround.Refresh pActiveView.Refresh

#### Tagging text elements

Dim pElement As IElement Dim pText As ITextElement Dim sText As String, sReturn As String Dim pProp As IElementProperties

```
Set pText = pElement
Set pProp = pText
sText = pProp.Name
If sText = "" Then
sText = pText.Text
End If
sReturn = InputBox("Enter name:", "Assign Name", sText)
If sReturn <> "" Then
pProp.Name = sReturn
End If
```

#### Populating a tagged element

Dim pGC As IGraphicsContainer Dim pElement As IElement Dim pText As ITextElement Dim pProp As IElementProperties

Set pGC = pLayout pGC.Reset Set pElement = pGC.Next Do While Not pElement Is Nothing If TypeOf pElement Is ITextElement Then Set pText = pElement Set pProp = pText sText = pProp.Name Select Case sText Case "date\_now" pText.text = Format(Now, "mm/dd/yyyy") **End Select** End If Set pElement = pGC.Next Loop

#### Export to PDF: get page size

DPI = 600 OutFile = "c:\temp\example.pdf" bEmbedFonts = False

Dim pageUnits As esriUnits Dim dCF As Double, dWidth As Double, dHeight As Double Dim pUC As IUnitConverter

```
Set pDoc = ThisDocument
Set pLayout = pDoc.PageLayout
Set pPage = pLayout.Page
pageUnits = pPage.Units
If pageUnits = esriInches Then
dCF = 1#
Else
Set pUC = New UnitConverter
dCF = pUC.ConvertUnits(1#, esriInches, pageUnits)
End If
pPage.QuerySize dWidth, dHeight
```

```
Dim pEnv As IEnvelope, pOldEnv As IEnvelope, pOldExtent As IEnvelope
Dim devRect As tagRECT, oldRect As tagRECT
Dim pActiveView As IActiveView
Dim pSD As IScreenDisplay
Dim pDT As IDisplayTransformation
```

```
Set pEnv = New Envelope
pEnv.PutCoords 0, 0, dWidth, dHeight
devRect.Left = 0
devRect.Right = CInt(dWidth * DPI / dCF)
devRect.Top = 0
devRect.bottom = CInt(dHeight * DPI / dCF)
Set pActiveView = pLayout
Set pOldExtent = pActiveView.Extent
Set pSD = pActiveView.ScreenDisplay
Set pDT = pSD.DisplayTransformation
Set pOldEnv = pDT.Bounds
oldRect = pDT.DeviceFrame
dOldRes = pDT.Resolution
dOldScale = pDT.ScaleRatio
pDT.Bounds = pEnv
pDT.DeviceFrame = devRect
pDT.Resolution = DPI
pDT.ScaleRatio = 1#
```

Export to PDF: set display transform Dim pExport As IExport Dim pPixelBoundsEnv As IEnvelope Dim pExportOpt As IExportVectorOptions Dim pExportPDF As IExportPDF Dim hdc As OLE\_HANDLE

Export to PDF: do export

Set pExport = New ExportPDF pExport.ExportFileName = OutFile pExport.Resolution = DPI Set pPixelBoundsEnv = New Envelope pPixelBoundsEnv.PutCoords devRect.Left, devRect.Top, devRect.Right, \_ devRect.bottom pExport.PixelBounds = pPixelBoundsEnv Set pExportOpt = pExport pExportOpt.PolygonizeMarkers = True Set pExportPDF = pExport pExportPDF.EmbedFonts = bEmbedFonts pExportPDF.Compressed = True hdc = pExport.StartExporting pActiveView.Output hdc, DPI, devRect, Nothing, Nothing pExport.FinishExporting

' (Restore saved settings and refresh)

## **Demo and Questions**

### Download at:

## http://www.pierssen.com/arcgis/misc.htm